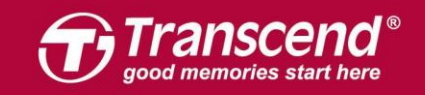

# JetDrive SSD 설치 가이드

<u>Part 1</u>: Mac에 JetDrive SSD 업그레이드 키트 설치하기 - OS X 10.10 이하 버전 - OS X 10.11 (El Capitan) - OS X 10.13 (High Sierra)

Part 2: 외장케이스에 JetDrive SSD 설치하기

주의!

설치 시, 정전기로 인한 제품 파손을 방지하기 위해 다음의 주의사항을 따라주시기 바랍니다: 1. 정전기가 발생하지 않는 표면에서 작업하십시오. 2. 설치 중, 정전기 방지용 팔목밴드 착용을 권장합니다. 3.

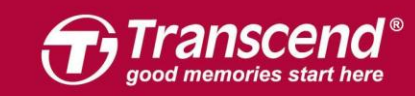

# <u>Part 1:</u>

# Mac에 JetDrive SSD 업그레이드 키트 설치하기

# OS X 10.10 이하 버전

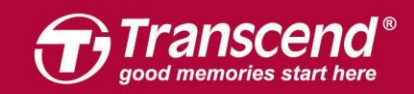

JetDrive와 패키지에 포함된 외장 케이스를 조립하십시오. 자세한 사항은 Part2 의 설치방법을 참조하시기 바랍니다.

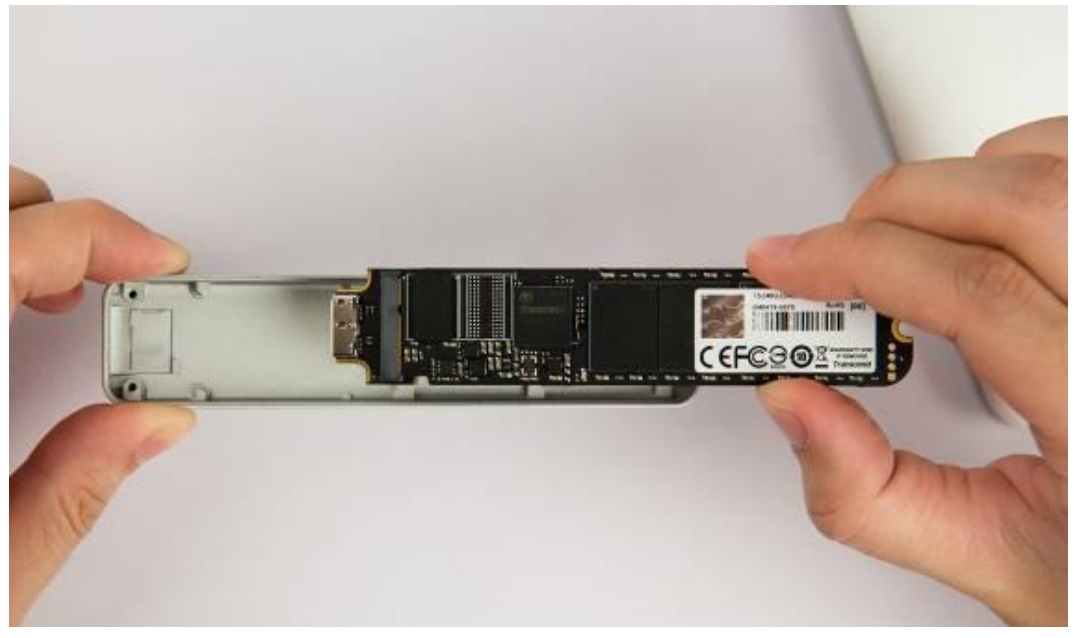

#### Step 2 외장 케이스를 사용자의 Mac에 연결합니다.

gs and specifications are subject to change without notice. All other products, brand names, company names and logos are trademarks of their res

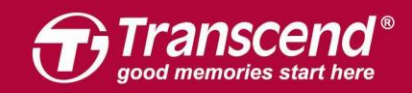

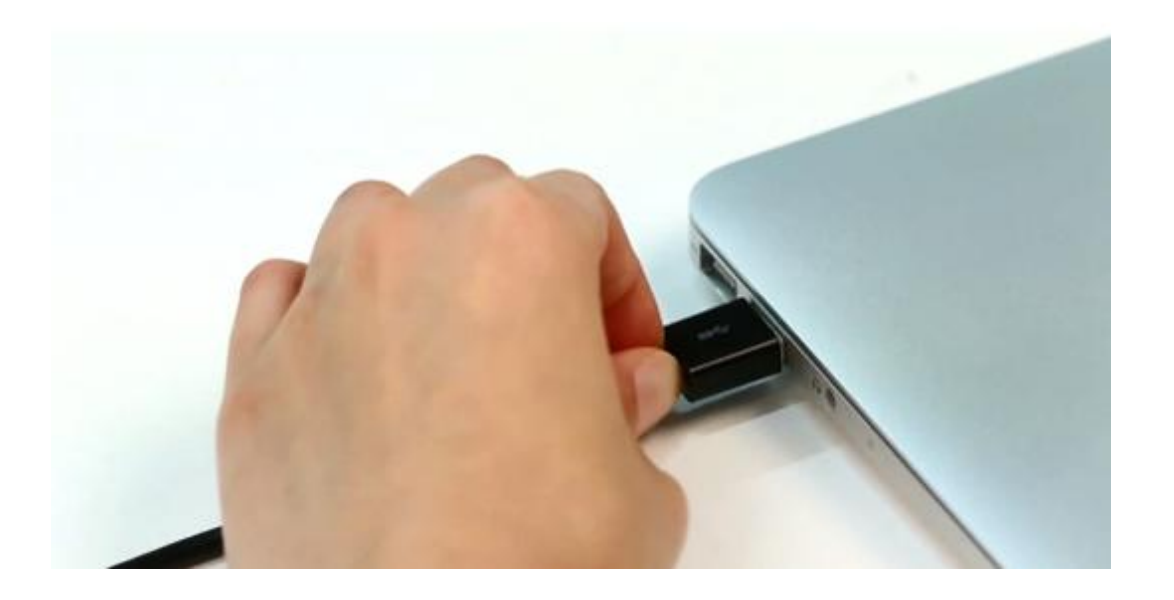

Step 3 Mac을 부팅합니다. 부팅 중 "Command+R" 키를 함께 눌러 OS X Utilities를 실행해주십시오.

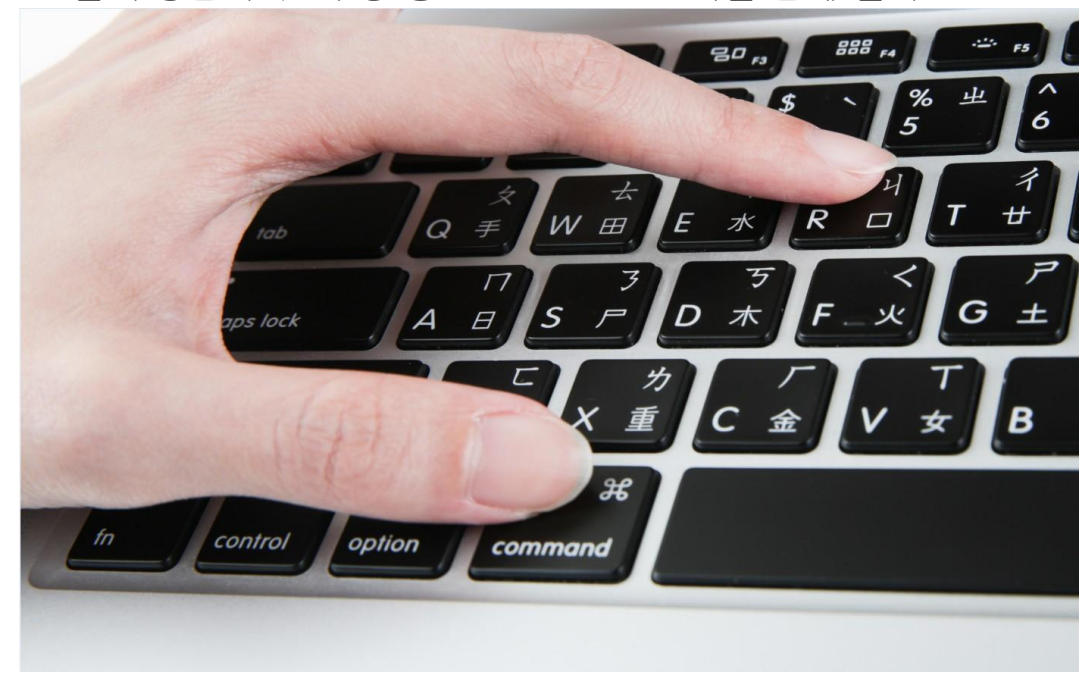

"Disk Utility" 를 선택한 다음 "Continue" 를 클릭합니다.

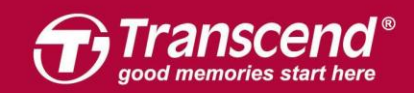

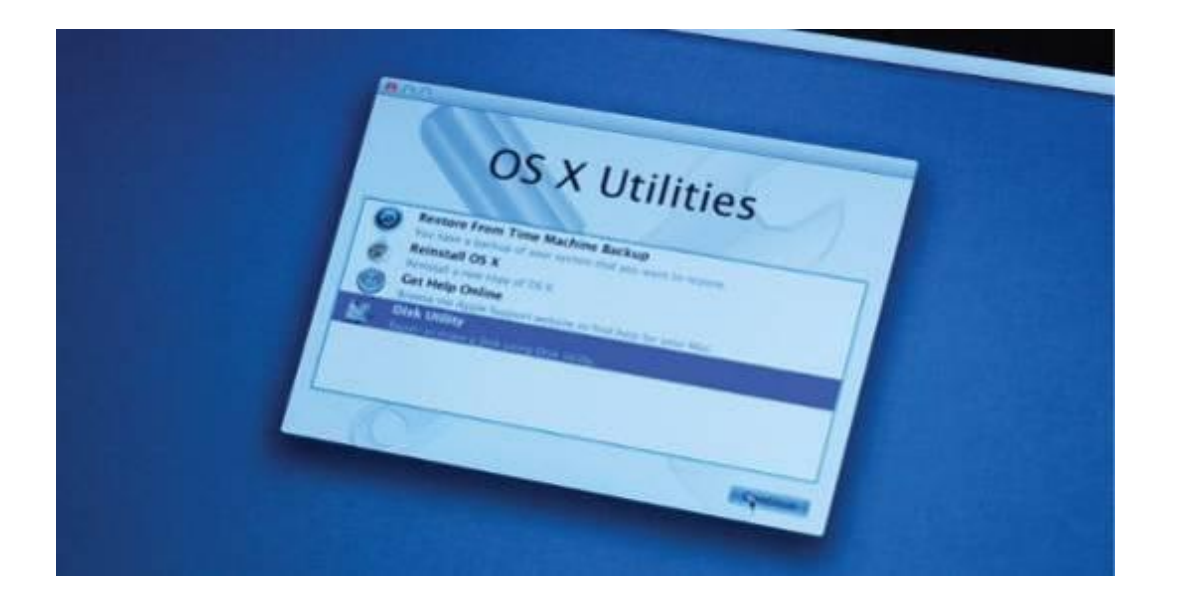

"Erase" 탭을 클릭한 후 "Mac OS Extended (Journaled)"를 선택하십시오. 사용자의 JetDrive 이름을 입력 후 "Erase"를 클릭합니다. ※ 삭제 작업을 시작하기 전, 반드시 드라이브를 정확하게 선택하시기 바랍니다.

| I21.33 GB APPLE SSD TS<br>Macintosh HD | To erase all data on a                                                                                                    | First Aid                                                               | Erase<br>ume:                                 | Partition                                                   | RAID                             | Restore                                                     |
|----------------------------------------|----------------------------------------------------------------------------------------------------|-------------------------------------------------------------------------|-----------------------------------------------|-------------------------------------------------------------|----------------------------------|-------------------------------------------------------------|
| 240.06 GB JetDrive Tran                | Select the disk     Specify a forma     If you want to p     Click Erase.     To prevent the recov     volume in the list on | or volume i<br>t and name<br>revent the<br>ery of previ<br>the left, an | the list<br>recovery<br>ously de<br>d click E | on the left<br>of the disk<br>leted files v<br>rase Free Sp | 's erased<br>vithout er<br>bace. | data, click Security Options.<br>asing the volume, select a |
|                                        |                                                                                                    | Forma                                                                   | mat: Mac OS I                                 | OS Extende                                                  | Extended (Journaled) :           |                                                             |
|                                        |                                                                                                    | Name:<br>Erase Free Space                                               | Tran                                          | Transcend                                                   |                                  |                                                             |
|                                        | Erase Free Span                                                                                                    |                                                                         |                                               | Sec                                                         | urity Opt                        | ions Erase                                                  |

#### Step 6

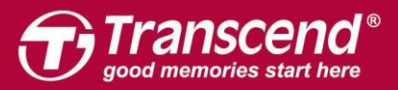

삭제 작업이 시작되기 전 그림과 같은 경고 메시지가 나타납니다. 계속하려면 "Erase"를 클릭하십시오.

| Are you sure you want to erase the disk<br>"JetDrive Transcend Media"?<br>Erasing a disk deletes all data on all its partitions. |
|----------------------------------------------------------------------------------------------------|
| This disk is unformatted.                                                                                                    |
| Cancel Erase                                                                                                    |

#### Step 7

"Restore" 탭을 클릭 후, "Macintosh HD"를 선택한 뒤 JetDrive 파티션을 Destination 필드로 드래그합니다. "Restore" 버튼을 누르면 시스템 복제가 시작됩니다. 이 과정은 몇 분 가량 소요됩니다.

| 121.33 GB APPLE SSD TS                     | First Ald Erase RAID Restore                                                                                                    |                                                          |
|--------------------------------------------|----------------------------------------------------------------------------------------------------|----------------------------------------------------------|
| Macintosh HD<br>240.06 GB JetDrive Transce | To copy a volume or restore a disk image to a volume, select the source<br>image, select the destination volume, and then click Restore.<br>To select a source, do one of the following:<br>• To restore a disk image stored on disk, click Imag<br>• To restore a disk image stored on the web, drag i<br>browser to the Source field or enter its URL starting wi<br>• To copy a disk, drag it from the list on the left. | e volume or disk<br>je.<br>t from a web<br>th "http://". |
|                                            | Source: 📓 Macintosh HD                                                                                                    | Image                                                    |
|                                            | To select a destination volume, drag it from the list on<br>Destination field.                                                                                                    | the left to the                                          |
|                                            | Destination: 🦲 Transcend                                                                                                    |                                                          |
|                                            | Erase "Transcend" and copy the contents of "Macintos                                                                                                    | h HD" to it.                                             |
|                                            |                                                                                                    | Restore                                                  |

Step 8

All rights reserved. Transcend and the Transcend logo are re

시스템 복제가 완료되면, Mac을 종료하고 외장 케이스에 넣었던 JetDrive를 빼주십시오.

on, Inc. Product offerings and specifications are subject to change without notice. All other p

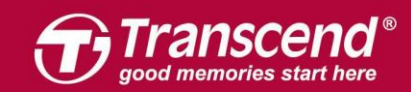

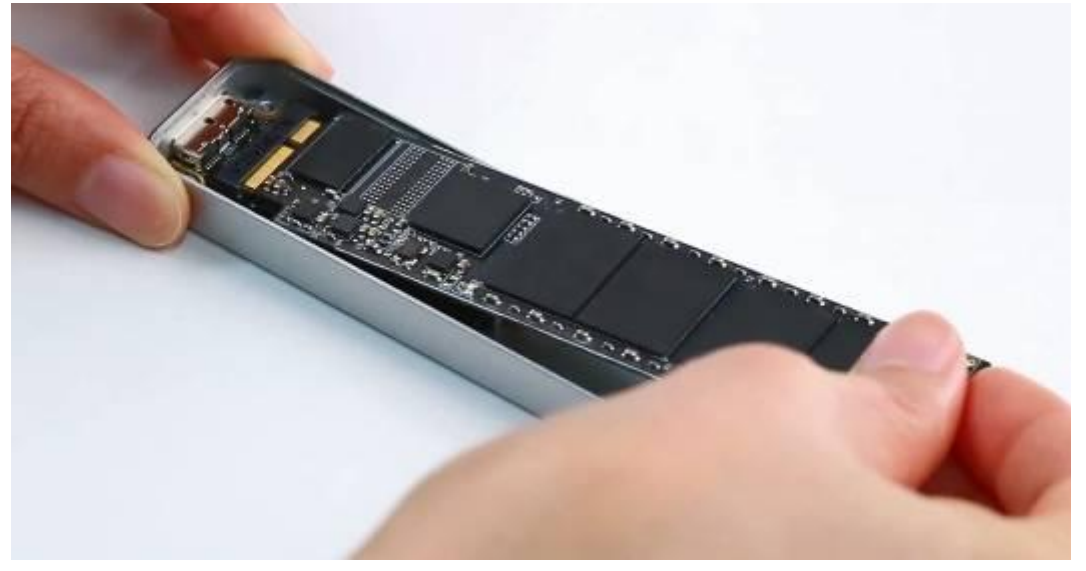

패키지에 포함된 P5 스크루드라이버로 MacBook의 후면을 개봉한 뒤 T5 스크루드라이버로 SSD의 뒷부분에 고정되어 있던 나사를 풀어주십시오. 기존에 장착되어 있던 SSD를 조심스럽게 제거한 뒤 JetDrive를 삽입하십시오. 설치가 끝나면 풀어놓은 나사를 이용하여 다시 결합합니다. ※ JetDrive 설치 전 전원 어댑터를 꼭 분리하셔야 합니다.

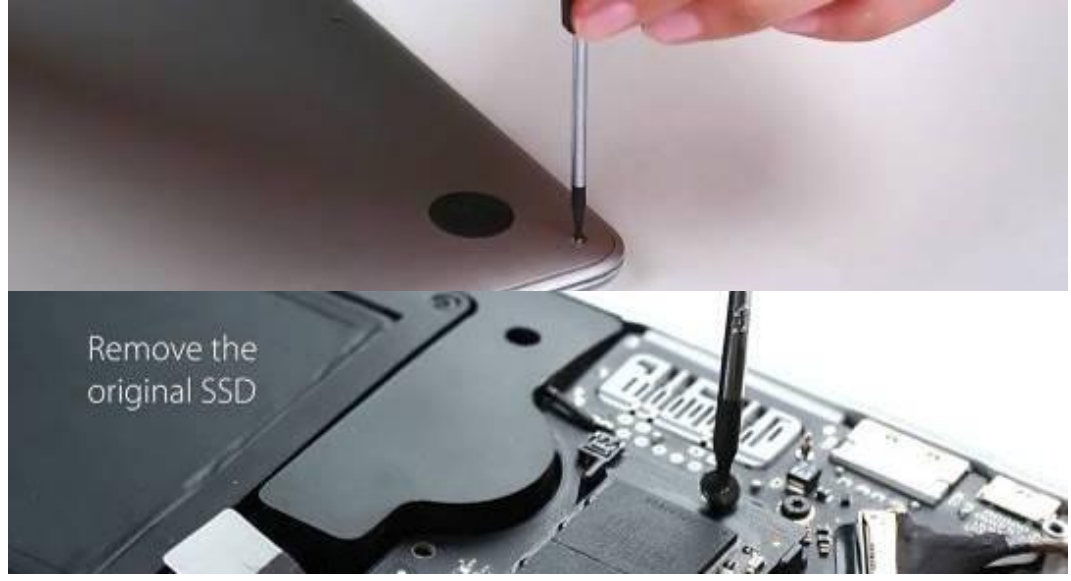

#### Step 10

Mac을 부팅한 후, "System Preferences" 메뉴에서 "Startup Disk"를 클릭하십시오. JetDrive를 Startup disk로 설정한 후 Mac을 재부팅합니다.

as and specificati

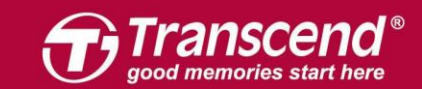

| 00                                                                                                    | Startup Disk                                                                                           |                  |
|----------------------------------------------------------------------------------------------------|----------------------------------------------------------------------------------------------------|------------------|
| Show All                                                                                                    |                                                                                                    | ٩                |
| Select the system you want                                                                                                | to use to start up your computer                                                                       |                  |
| Transcend JetDrive<br>OS X, 10.9.2                                                                                        |                                                                                                    |                  |
| You have selected OS X, 10.9.2<br>on the disk "Transcend JetDrive."                                                       |                                                                                                    | Restart          |
| Click to restart this computer<br>After you restart this computer in t<br>to another computer using a Thun<br>a bart dirk | in target disk mode<br>target disk mode, you can connect it<br>derbolt or FireWire cable and use it as | Target Disk Mode |
|                                                                                                    |                                                                                                    |                  |

# OS X 10.11 (El Capitan)

es and logos are trademarks of their re

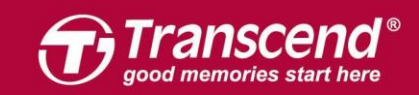

#### Step 1

JetDrive와 패키지에 포함된 외장 케이스를 조립하십시오. 자세한 사항은 Part2 의 설치방법을 참조하시기 바랍니다.

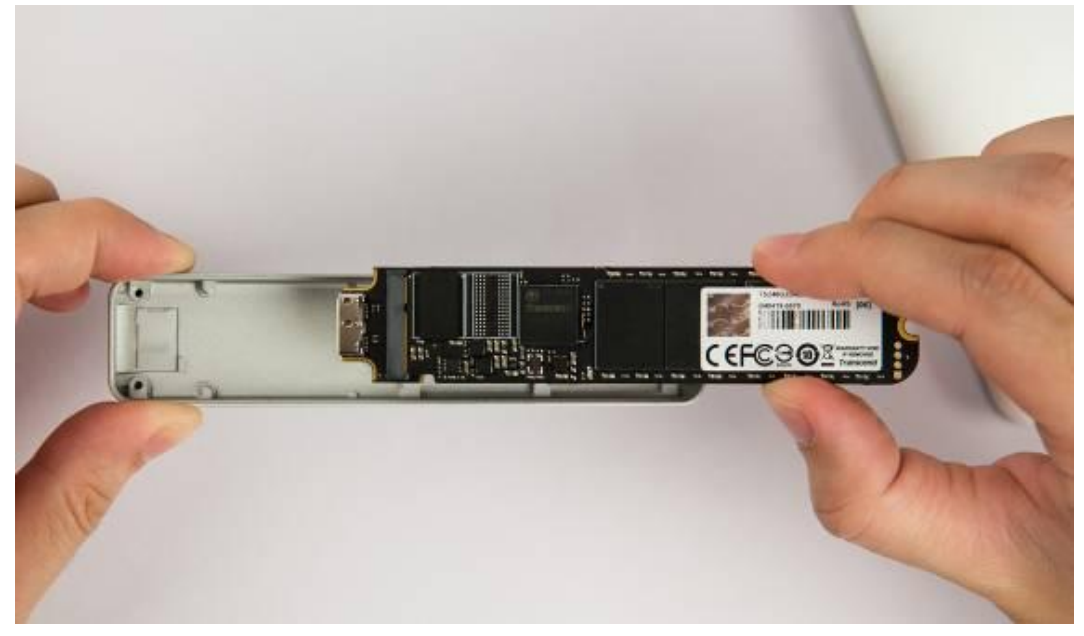

### Step 2 외장 케이스를 사용자의 Mac에 연결합니다.

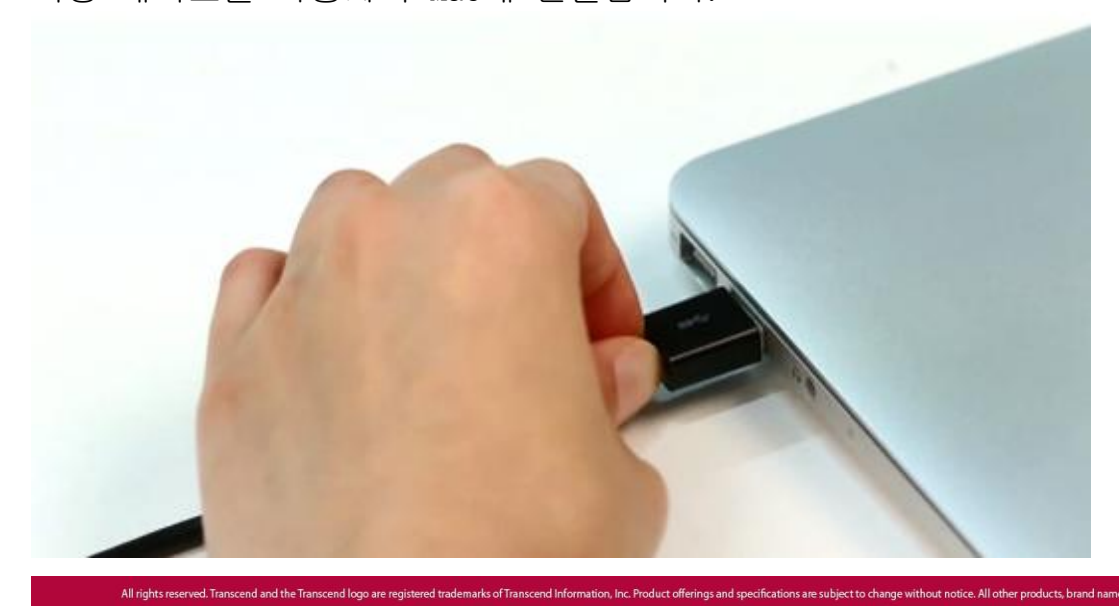

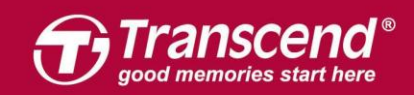

Mac을 부팅합니다. 부팅 중 "Command+R" 키를 함께 눌러 OS X Utilities를 실행해주십시오.

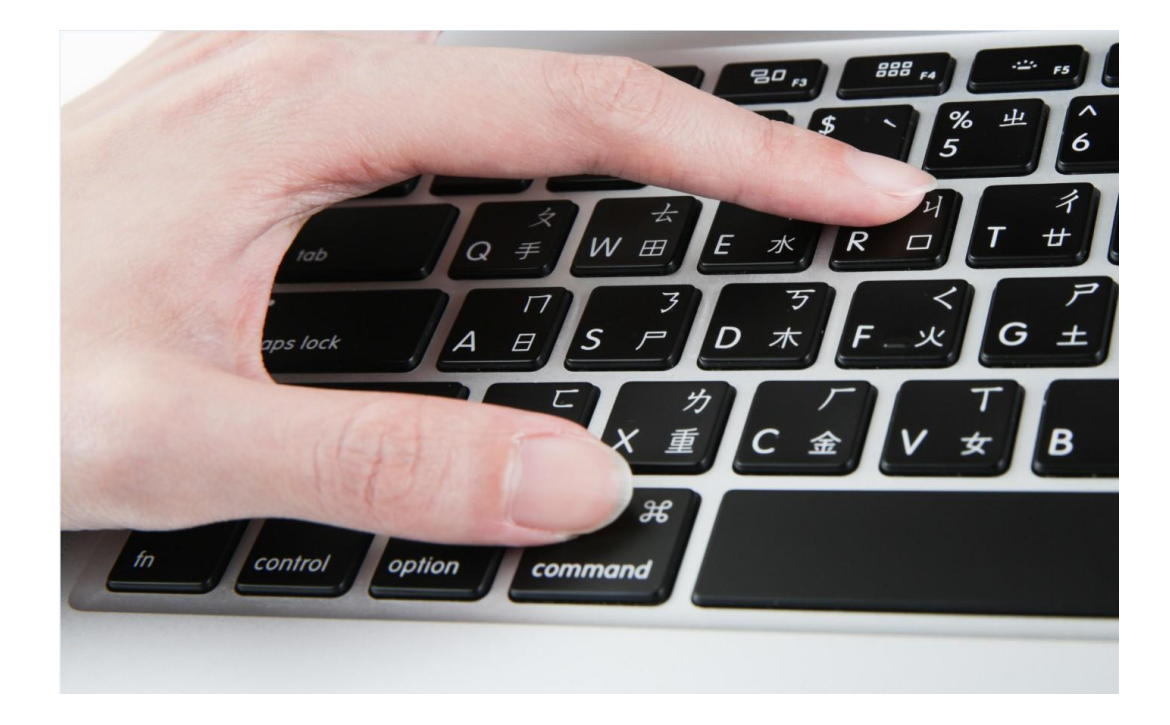

#### ${\tt Step}\ 4$

"Disk Utility"를 선택한 다음 "Continue"를 클릭합니다.

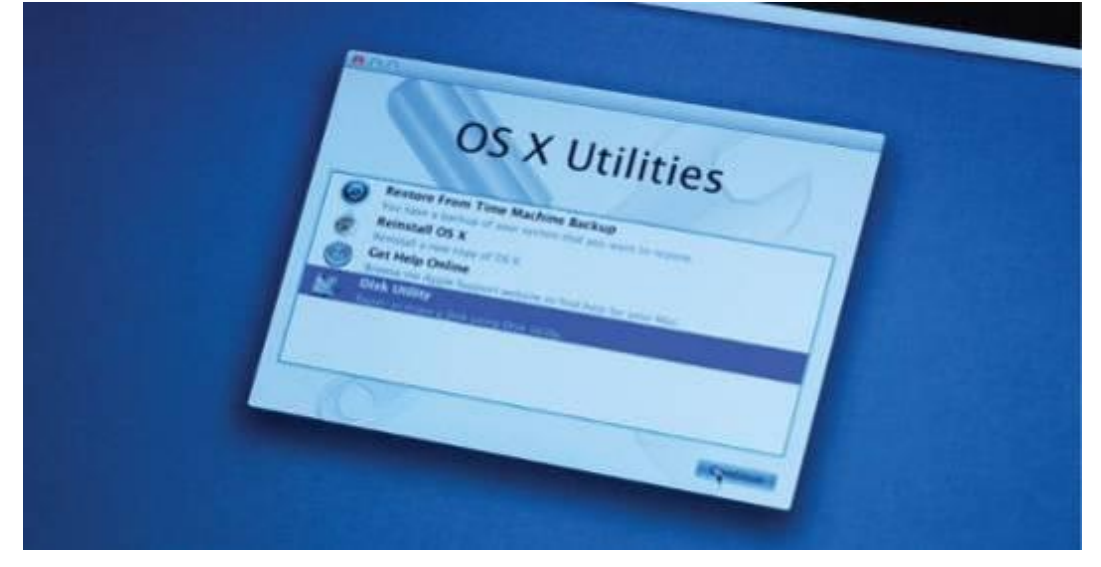

사이드바에 위치한 JetDrive Transcend를 선택 후 "Erase" 탭을 클릭하십시오. ••• Disk Utility 2 49 D (i) First Aid Partitio Erase Mount Info Internal APPLE SSD SM01... JetDrive Transcend Media Macintosh HD 480.1 GB Uninitalized BOOTCAMP APPLE SD Card R... ٦

| transcend   | -  |                |               |              |          |
|-------------|----|----------------|---------------|--------------|----------|
| Drive Trans | ce |                |               |              |          |
|             |    | Location:      | External      | Capacity:    | 480.1 GB |
|             |    | Connection:    | USB           | Child count: | 0        |
|             |    | Partition Map: | Not Supported | Туре:        | Disk     |
|             |    |                |               |              |          |

#### Step 6

External

Name 항목에 사용자의 JetDrive 이름을 입력합니다. Format 항목은 "OS X Extended (Journaled)"으로, Scheme 항목은 "GUID Partition Map"으로 선택 후 "Erase"를 클릭합니다.

|                                            | Disk Utility                                                                                                    |                                                             |
|--------------------------------------------|----------------------------------------------------------------------------------------------------|-------------------------------------------------------------|
|                                            | A?     ●     Image: Second second se | (i)<br>Info                                                 |
| APPLE SSD SM01<br>Macintosh HD<br>BOOTCAMP | Erase "JetDrive Transcend Me<br>Erasing "JetDrive Transcend Media" v<br>data stored on it. Enter a name, choos<br>and format.                                                                                                    | <b>lia"?</b><br>ill destroy of all the<br>e a partition map |
| APPLE SD Card R                            | Name: Transcend                                                                                                    |                                                             |
| transcend                                  | Format: OS X Extended (Journaled)                                                                                                    |                                                             |
| External                                   | Scheme GUID Partition Map                                                                                                    | •                                                           |
| JetDrive Transce                           | Canc                                                                                                    | el Erase                                                    |
|                                            |                                                                                                    | 480.1 GB                                                    |
|                                            | Connection: US                                                                                                    | B Child count: 0                                            |
|                                            | Partition Map: Not Supporte                                                                                                    | d Type: Disk                                                |
|                                            | S.M.A.R.T. status: Not Supporte                                                                                                    | d Device: disk3                                             |

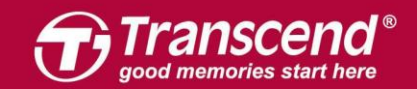

www.transcend-info.com

|                                                                                               | First Aid Parti                                                   | Disk Utility                                                       | (j)<br>Info                                   |                                |
|-----------------------------------------------------------------------------------------------|-------------------------------------------------------------------|--------------------------------------------------------------------|-----------------------------------------------|--------------------------------|
| Internal  APPLE SSD SM01  Macintosh HD  BOOTCAMP  APPLE SD Card R  APPLE SD Card R  Transcend | <ul> <li>Show Details</li> <li>Transcend<br/>479.76 GB</li> </ul> | etDrive Transcend Mec<br>Transcend"<br>s is complete, press Done t | <b>dia" and</b><br>o continue.<br>Done        |                                |
|                                                                                               | Location:<br>Connection:<br>Partition Map:<br>S.M.A.R.T. status:  | External<br>USB<br>GUID Partition Map<br>Not Supported             | Capacity:<br>Child count:<br>Type:<br>Device: | 480.1 GB<br>2<br>Disk<br>disk3 |

### Step 7 상단 메뉴 중 "Edit"를 선택 후 "Restore"를 클릭합니다.

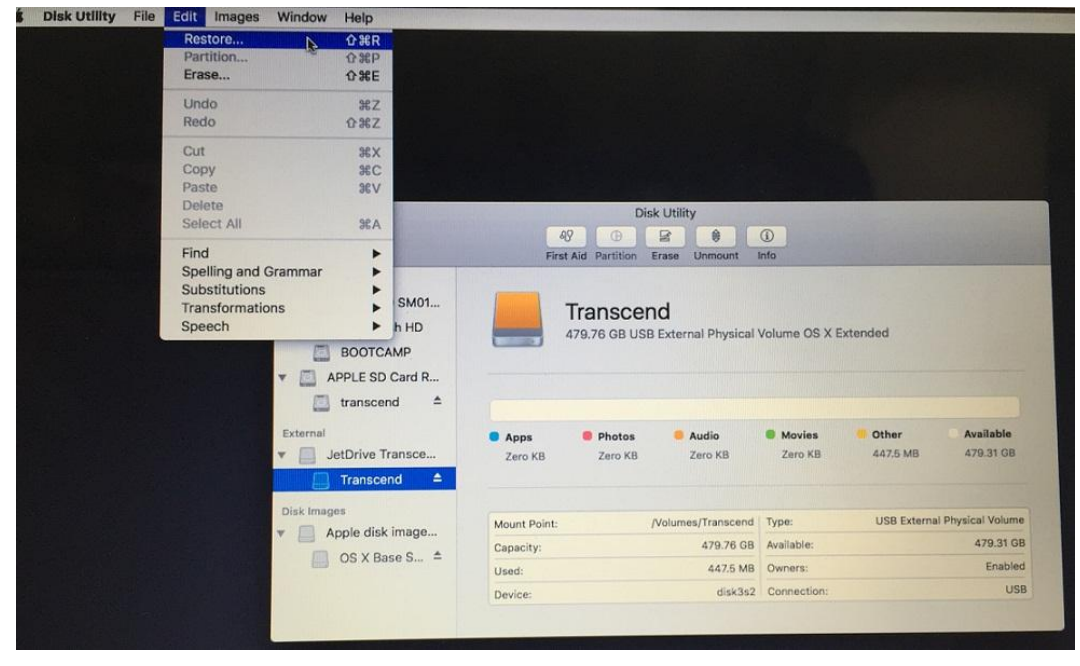

Step 8 "Macintosh HD"를 선택합니다.

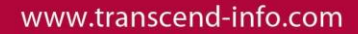

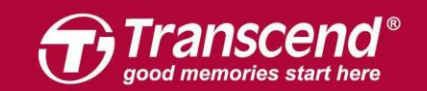

| 000                                                                                                    | Disk Utility                                                                                                    |
|----------------------------------------------------------------------------------------------------|----------------------------------------------------------------------------------------------------|
|                                                                                                    | AV D S O D<br>First Aid Partition Erase Unmount Info                                                                                                    |
| Internal APPLE SSD SM01 APPLE SSD SM01 BOOTCAMP BOOTCAMP APPLE SD Card R transcend External JetDrive Transce Transcend Transcend | Would you like to restore to "Transcend"?         "Transcend" will be erased and replaced with the data on the volume selected below. Choose the volume you would like to restore to "Transcend".         Restore from I BOOTCAMP         Macintosh HD         OS X Base System         Transcend         Transcend         Zero KB       Zero KB         Zero KB       Zero KB         Zero KB       Zero KB |
| Disk Images<br>Apple disk image<br>OS X Base S 4                                                                                 | Mount Point:/Volumes/TranscendType:USB External Physical VolumeCapacity:479.76 GBAvailable:479.31 GBUsed:447.5 MBOwners:EnabledDevice:disk3s2Connection:USB                                                                                                    |

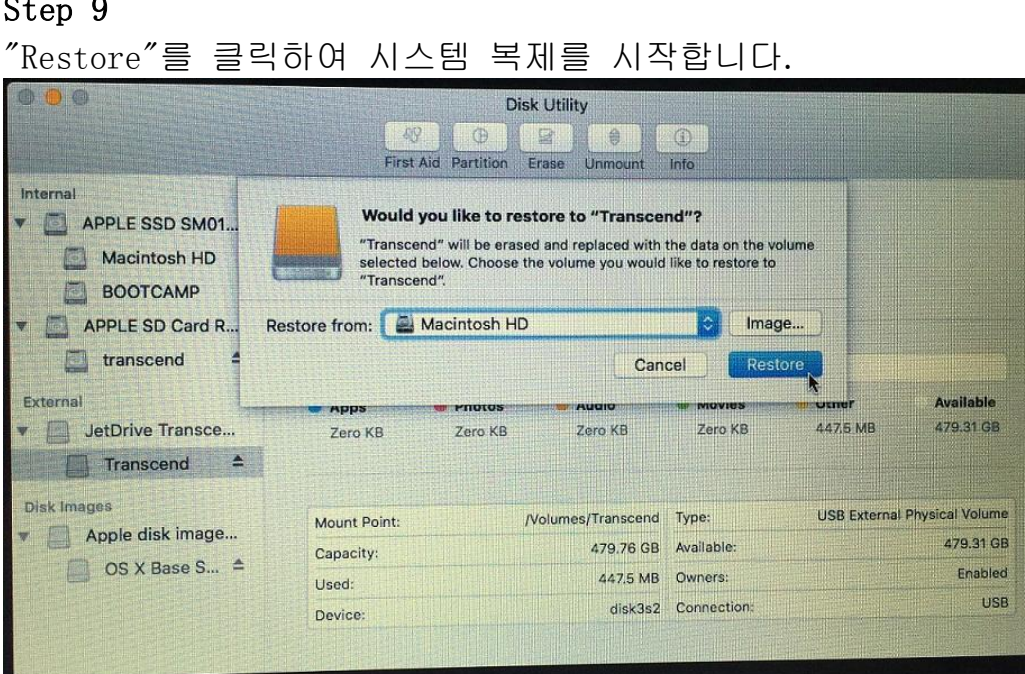

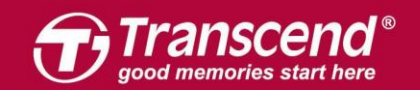

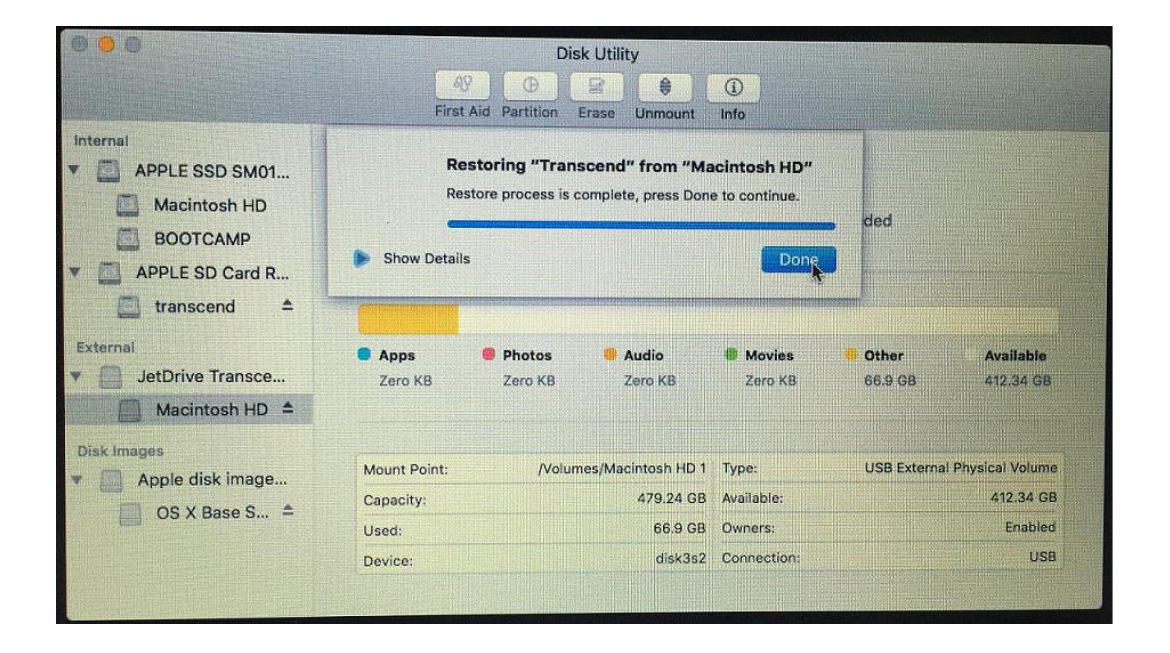

시스템 복제가 완료되면, Mac을 종료하고 외장 케이스에 넣었던 JetDrive를 빼주십시오.

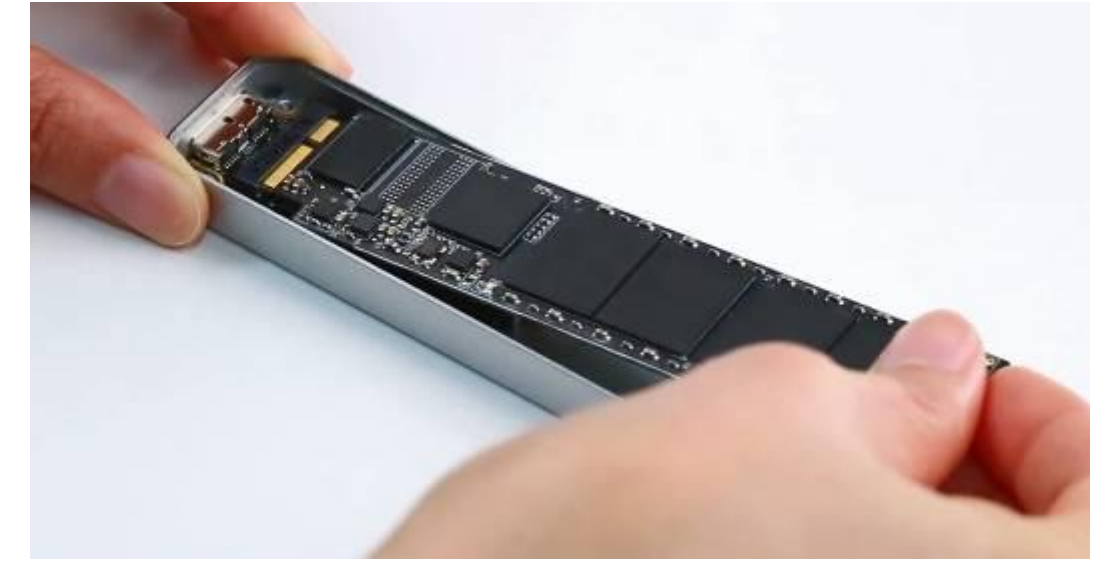

Step 11

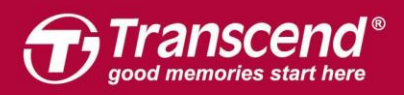

#### www.transcend-info.com

패키지에 포함된 P5 스크루드라이버로 MacBook의 후면을 개봉한 뒤 T5 스크루드라이버로 SSD의 뒷부분에 고정되어 있던 나사를 풀어주십시오. 기존에 장착되어 있던 SSD를 조심스럽게 제거한 뒤 JetDrive를 삽입하십시오. 설치가 끝나면 풀어놓은 나사를 이용하여 다시 결합합니다. ※ JetDrive 설치 전 전원 어댑터를 꼭 분리하셔야 합니다.

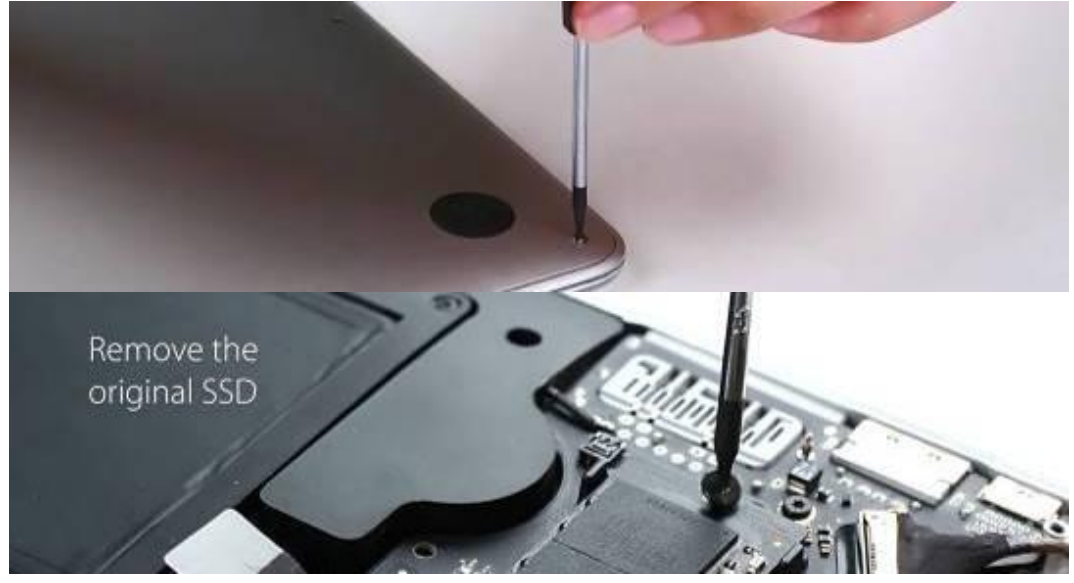

# Step 12

All rights reserved. Transcend and the Transcend logo are registe

Mac을 부팅한 후, "System Preferences" 메뉴에서 "Startup Disk"를 클릭하십시오. JetDrive를 Startup disk로 설정한 후 Mac을 재부팅합니다.

|                                                                                                    | Startup Disk                                                                                     | Q Search         |
|----------------------------------------------------------------------------------------------------|--------------------------------------------------------------------------------------------------|------------------|
| Select the system you want to                                                                                                    | use to start up your computer                                                                    |                  |
| BOOTCAMP Macintos<br>Windows OS X, 10                                                                                            | h HD<br>0.11                                                                                     |                  |
| You have selected OS X, 10.11<br>on the disk "Macintosh HD."                                                                     |                                                                                                  | Restart          |
| Click to restart this computer in<br>After you restart this computer in targ<br>another computer using a Thunderbo<br>hard disk. | target disk mode<br>get disk mode, you can connect it to<br>It or FireWire cable and use it as a | Target Disk Mode |
| Click the lock to prevent further                                                                                                | r changes.                                                                                       |                  |

ation, Inc. Product offerings and specifications are su

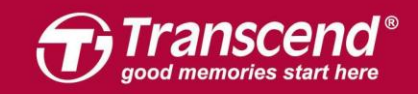

es and logos are trademarks of their re

# OS X 10.13 (High Sierra)

Step 1

JetDrive를 동봉 된 인클로저에 설치하십시오. 자세한 내용은 Part 2 를 참조하십시오.

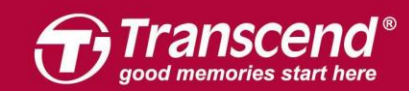

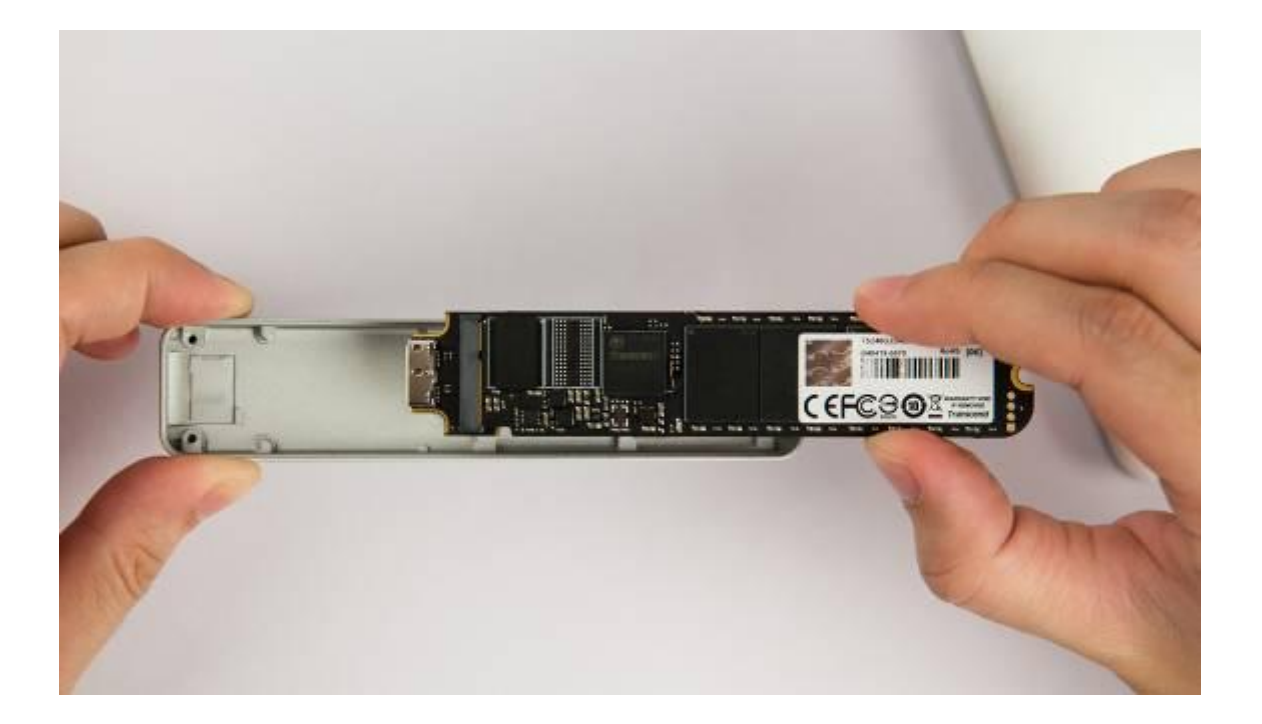

# Step 2 인클로저를 Mac에 연결하십시오.

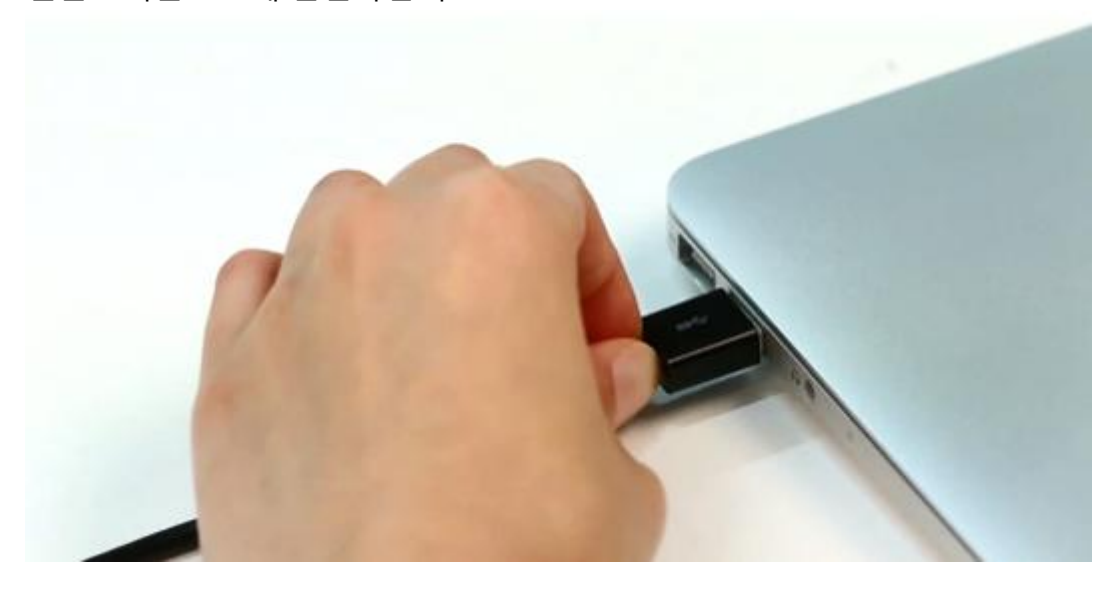

# Step 3

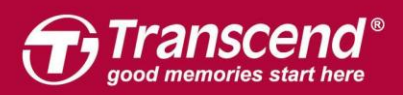

## Mac 을 켜고 "Command + R"키를 누른 상태로 Mac OS X 유틸리티로 들어갑니다.

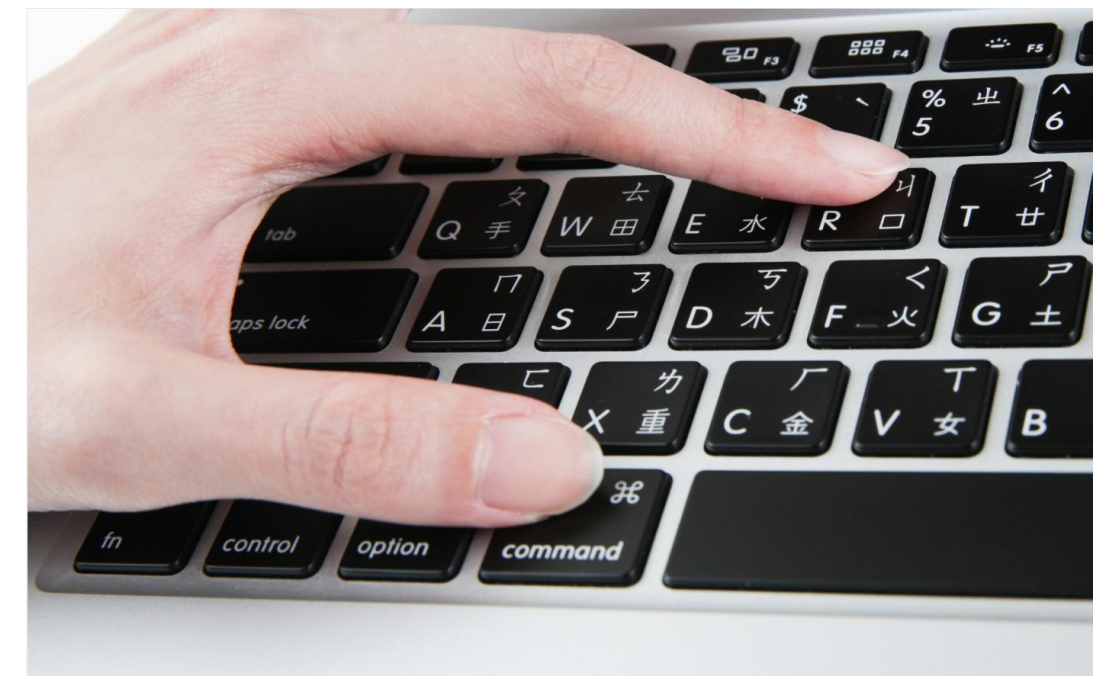

### Step 4

"디스크 유틸리티"를 선택하고 "계속"을 클릭하십시오.

|    | You have a backup of your system that you want to restore   |  |
|----|-------------------------------------------------------------|--|
| 2  | Reinstall macOS                                             |  |
|    | Reinstall a new copy of macOS.<br>Get Help Online           |  |
|    | Browse the Apple Support website to find help for your Mac. |  |
| SV | Disk Utility<br>Renair or arase a disk using Disk Utility   |  |

ved. Transcend and the Transcend logo are registered trademarks of Transc

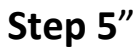

All rights r

end Information, Inc. Product offerings and specifications are subject to change without notice. All other products, brand names, company names and logos are trademarks of their resp

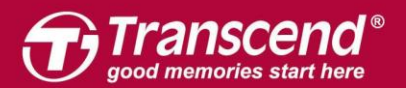

# "보기"탭을 클릭하십시오. 그 다음 "모든 장치 표시"를 선택하십시오.

| Untitled<br>sk Images<br>OS X Base Syste 🔺 | OS X Bas<br>Disk Image Volur | e System<br>ne • Mac OS Extended |                  | 2.01 GB           |
|--------------------------------------------|------------------------------|----------------------------------|------------------|-------------------|
|                                            | • Used<br>1.28 GB            |                                  | Free<br>728.3 MB |                   |
|                                            | Mount Point:                 | 1                                | Туре:            | Disk Image Volume |
|                                            | Capacity:                    | 2.01 GB                          | Owners:          | Enabled           |
|                                            | Available: 728.              | 3 MB (Zero KB purgeable)         | Connection:      | Disk Image        |
|                                            | Used:                        | 1.28 GB                          | Device:          | disk1s1           |

| Hide Sidebar                          | 89<br>First Aid          | Disk Utility                          | a<br>Inmount     |                   |
|---------------------------------------|--------------------------|---------------------------------------|------------------|-------------------|
| Show Only Volumes<br>Show All Devices | OS X Ba<br>Disk Image Vo | ase System<br>olume • Mac OS Extended |                  | 2.01 GB           |
|                                       | • Used<br>1.28 GB        |                                       | Free<br>728.3 MB |                   |
|                                       | Mount Point:             | 1                                     | Туре:            | Disk Image Volume |
|                                       | Capacity:                | 2.01 GB                               | Owners:          | Enabled           |
|                                       | Available: 7             | 28.3 MB (Zero KB purgeable)           | Connection:      | Disk Image        |
|                                       | Used:                    | 1.28 GB                               | Device:          | disk1s1           |

# Step 6

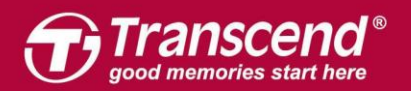

사이드 바에서 JetDrive Transcend를 선택하고 "지우기" 탭을 클릭하십시오.

| APPLE SSD TS064 Container disk2 Untitled                                     | OS X Bas<br>Disk Image Volur | e System<br>me • Mac OS Extended |                  | 2.01 GB           |
|------------------------------------------------------------------------------|------------------------------|----------------------------------|------------------|-------------------|
| smal<br>JetDrive Transc ≜<br>k Images<br>Apple disk imag ≜<br>OS X Base Sy ▲ | • Used<br>1.28 GB            |                                  | Free<br>728.3 MB |                   |
|                                                                              | Mount Point:                 | 1                                | Туре:            | Disk Image Volume |
|                                                                              | Capacity:                    | 2.01 GB                          | Owners:          | Enabled           |
|                                                                              | Available: 728.              | 3 MB (Zero KB purgeable)         | Connection:      | Disk Image        |
|                                                                              |                              |                                  |                  |                   |

### Step 7

JetDrive의 이름을 입력하세요. 포맷을 Mac OS X 확장 (저널링)으로, 스키마를 GUID 파티션 맵으로 설정하십시오. 그 다음 '지우기'를 클릭하십시오.

| 000                                                            | 1                                                                      | Disk Utility                                                                                                    |          |
|----------------------------------------------------------------|------------------------------------------------------------------------|----------------------------------------------------------------------------------------------------|----------|
|                                                                | 48 0                                                                   | B 5 0                                                                                                    |          |
| View Volume                                                    | First Aid Partition                                                    | Erase Restore Mount                                                                                                    | Inf      |
| Internal  APPLE SSD TS064  Container disk2  Untitled  External | Erase "JetDrive<br>stored on it, and<br>choose a partition<br>proceed. | e Transcend Media"?<br>Transcend Media" will delete all data<br>cannot be undone. Provide a name,<br>n map and format, and click Erase to | 960.2 GB |
| JetDrive Transc ≜                                              | Name: Transcend                                                        |                                                                                                    |          |
| Disk Images                                                    | Format: Mac OS E                                                       | xtended (Journaled)                                                                                                    |          |
| ▼ 🔲 Apple disk imag ≜                                          | Scheme: GUID Part                                                      | ition Map 😒                                                                                                    |          |
| OS X Base Sy ≜                                                 | Lc Security Options                                                    | Cancel Erase                                                                                                    | 960.2 GB |
|                                                                | Connection:                                                            | USB Child count:                                                                                                    | 0        |
|                                                                | Partition Map:                                                         | Not Supported Type:                                                                                                    | Disk     |
|                                                                | S.M.A.R.T. status:                                                     | Not Supported Device:                                                                                                    | disk21   |
|                                                                |                                                                        |                                                                                                    |          |

served. Transcend and the Transcend logo are registe

ngs and specifications are

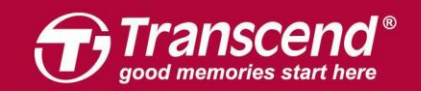

| 000                                                     |                                              | Disk Utility                                                      |              |          |
|---------------------------------------------------------|----------------------------------------------|-------------------------------------------------------------------|--------------|----------|
|                                                         | 82                                           | 0 2 5                                                             |              | 0        |
| View Volume                                             | First Aid P                                  | artition Erase Restore M                                          | Mount        | Info     |
| Internal    APPLE SSD TS064   Container disk2  Untitled | Erasing "Jet<br>"Transcend"<br>Erase process | Drive Transcend Media" a<br>'<br>is complete, click Done to conti | and creating | 960.2 GB |
| External                                                | Show Details                                 |                                                                   | Done         |          |
| 🔻 🔲 JetDrive Transc 🛎                                   |                                              |                                                                   |              |          |
| □ Transcend                                             | • Transcend<br>959.85 G8                     |                                                                   |              |          |
|                                                         | Location:                                    | External                                                          | Capacity:    | 960.2 GB |
|                                                         | Connection:                                  | - USB                                                             | Child count: | 2        |
|                                                         | Partition Map:                               | GUID Partition Map                                                | Туре:        | Disk     |
|                                                         | S.M.A.R.T. status:                           | Not Supported                                                     | Device:      | disk21   |
|                                                         |                                              |                                                                   |              |          |

사이드바에서 Transcend의 SSD를 선택하십시오. 그 다음에 "복원"탭을 클릭하십시오.

| • • •                               | Disk Utility |                                            |                     |                              |
|-------------------------------------|--------------|--------------------------------------------|---------------------|------------------------------|
|                                     |              | 8 0 2 5.                                   |                     | C                            |
| View Volume                         | Firs         | t Aid Partition Erase Restore Un           | nmount              | Infe                         |
| Internal  Container disk2  Untitled | USB EX       | ISCEND<br>Iternal Physical Volume • Mac OS | Extended (Journaled | 959.85 GB                    |
| External                            |              |                                            |                     |                              |
| ♥ JetDrive Transc ≜                 |              |                                            |                     |                              |
| Transcend                           | Used         |                                            | Free                |                              |
| Disk Images                         | 653.2 MB     |                                            | 959.2 GB            |                              |
| ▼ Apple disk imag ≜                 |              |                                            |                     |                              |
| OS X Base Sy ≜                      | Mount Point: | /Volumes/Transcend                         | Type:               | USB External Physical Volume |
|                                     | Capacity:    | 959.85 GB                                  | Owners:             | Enabled                      |
|                                     | Available:   | 959.2 GB (Zero KB purgeable)               | Connection:         | USB                          |
|                                     | Used:        | 653.2 MB                                   | Device:             | disk21s2                     |
|                                     |              |                                            |                     |                              |
|                                     |              |                                            |                     |                              |
|                                     |              |                                            |                     |                              |
|                                     |              |                                            |                     |                              |

All rights reserved. Transcend and the Transcend logo are registered trademarks of Transcend Information, Inc. Product offerings and specifications are subject to change without notice. All other products, brand names, company names and logos are trademarks of their resp

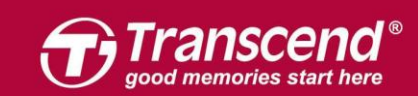

"Container disk2"를 소스로 선택하십시오. 복원 프로세스를 시작하려면 "복원"을 클릭하십시오.

| 000                                                                             |                         | Disk Utility                                                                                                    |                                                                 |                              |
|---------------------------------------------------------------------------------|-------------------------|----------------------------------------------------------------------------------------------------|-----------------------------------------------------------------|------------------------------|
|                                                                                 | 48                      | 0 2 5                                                                                                    | 8                                                               |                              |
| View Volume                                                                     | First Ai                | d Partition Erase Restore Un                                                                                                    | mount                                                           | Info                         |
| Internal  APPLE SSD TS064  Container disk2  Untitled  External  JetDrive Transc | Restore from            | the to restore to "Transcen<br>" will be erased and replaced with t<br>alow. Choose the volume you would<br>"<br>ontainer disk2<br>S X Base System | he data on the volume<br>like to restore to<br>Image<br>Restore | 959.85 GB                    |
| Transcend ▲ Disk Images     Apple disk imag ▲     OS X Base Sv ▲                | <b>Used</b><br>653.2 MB |                                                                                                    | Free<br>959.2 GB                                                |                              |
|                                                                                 | Mount Point:            | /Volumes/Transcend                                                                                                    | Туре:                                                           | USB External Physical Volume |
|                                                                                 | Capacity:               | 959.85 GB                                                                                                    | Owners:                                                         | Enabled                      |
|                                                                                 | Available:              | 959.2 GB (Zero KB purgeable)                                                                                                    | Connection:                                                     | USB                          |
|                                                                                 | Used:                   | 653.2 MB                                                                                                    | Device:                                                         | disk21s2                     |
|                                                                                 |                         |                                                                                                    |                                                                 |                              |

| View Volume                              | First Ald Partition                               | CUtility                                                | C.                  |
|------------------------------------------|---------------------------------------------------|---------------------------------------------------------|---------------------|
| APPLE SSD TSO  Container disk2  Untitled | Restoring "Transcent<br>Restore process is comple | f" from "(null)"<br>te, click Done to continue.<br>Done | 2.01 GB             |
| AppleAPFSMedia ≜                         | • Used<br>1.28 GB                                 | <b>Free</b><br>728.3 MB                                 |                     |
| Nisk Images                              | Mount Point:                                      | / Туре:                                                 | Disk Image Volume   |
| Apple disk imag 🛎                        | Capacity:                                         | 2.01 GB Owners:                                         | Enabled             |
| OS X Base Sy 单                           | Available: 728.3 MB (2                            | ero KB purgeable) Connection:                           | Disk Image          |
|                                          | Used:                                             | 1.28 GB Device:                                         | disk1s1             |
| OS X Base Sy 😩                           | Available: 728.3 MB (2<br>Used:                   | ero KB purgeable) Connection:<br>1.28 GB Device:        | Disk Imag<br>disk1s |

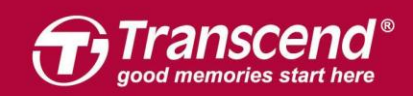

복제 프로세스가 완료되면 Mac을 종료하고 인클로저에서 JetDrive를 제거하십시오.

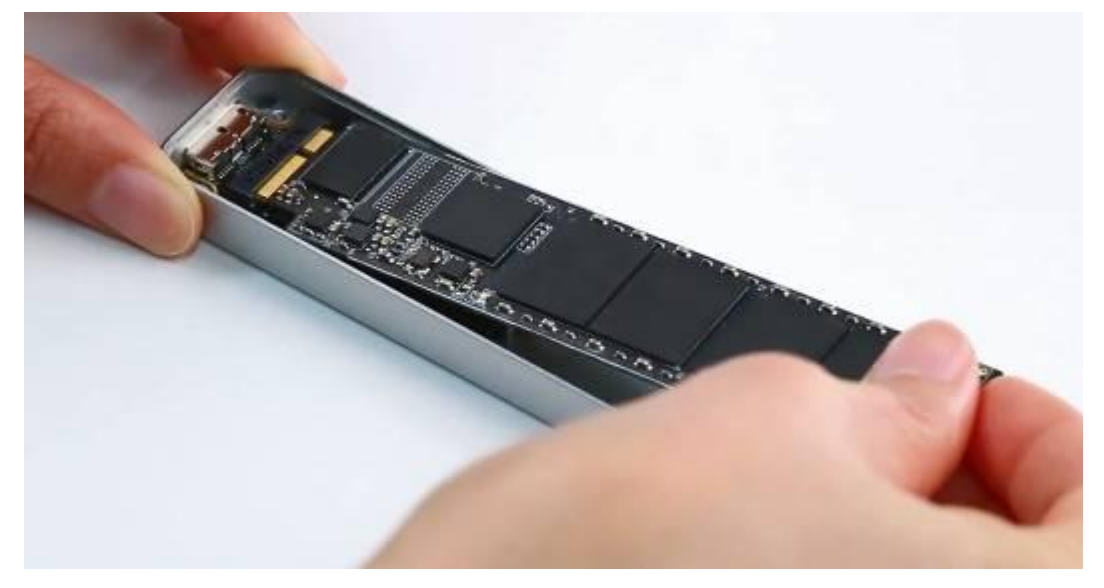

### Step 11

함께 제공되는 P5 스크루 드라이버를 사용하여 MacBook 하단 케이스를 제거 하십시오. T5 스크루 드라이버를 사용하여 SSD를 고정하는 나사 1 개를 분리하십시오. 기존에 있던 SSD를 제거하고 JetDrive를 삽입하십시오. 모든 나사를 조여 설치를 완료하십시오.

※ 설치하기 전에 반드시 전원 어댑터의 연결을 해제하고 하십시오.

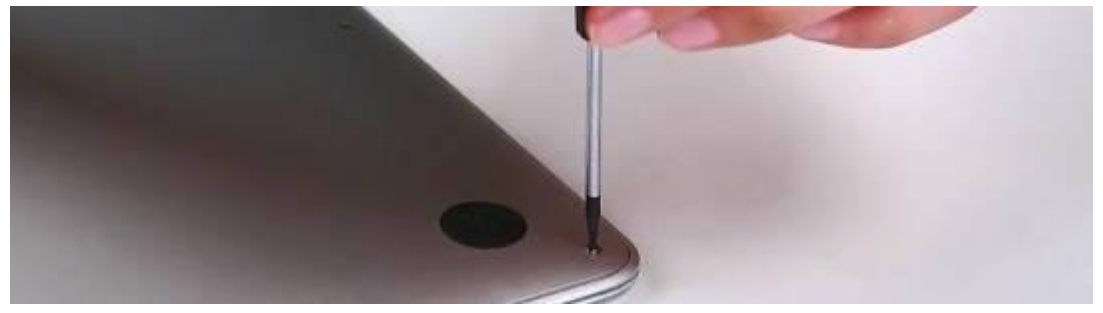

ns and specifications are

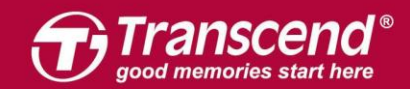

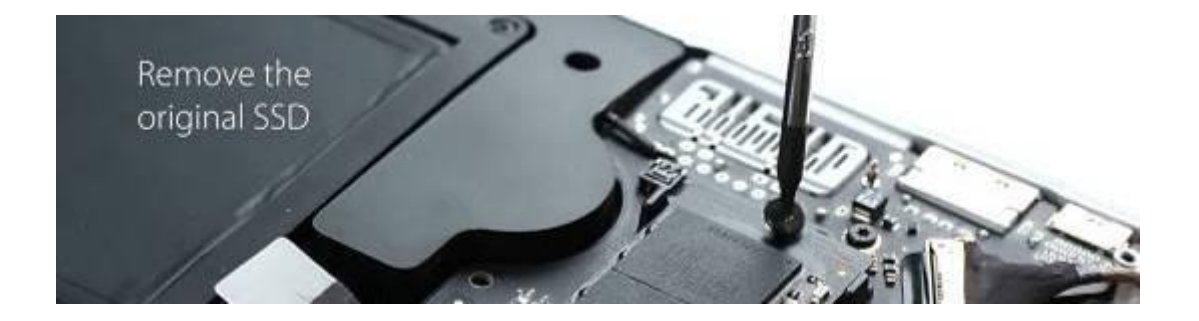

Mac을 켜고 시스템 환경 설정으로 이동하여 시동 디스크를 클릭하십시오. JetDrive를 시동 디스크로 선택하고 Mac을 다시 시작하십시오.

| $\bullet \bullet \circ \checkmark $                                                                                   | Startup Disk                                                                                                 | Q Search         |  |  |  |
|----------------------------------------------------------------------------------------------------|----------------------------------------------------------------------------------------------------|------------------|--|--|--|
| Select the system you want to use to start up your computer                                                           |                                                                                                    |                  |  |  |  |
| Untitled<br>macOS, 10.13.1                                                                                            |                                                                                                    |                  |  |  |  |
| You have selected macOS, 10.13<br>on the disk "Untitled."                                                             | .1                                                                                                    | Restart          |  |  |  |
| Click to restart this computer<br>After you restart this computer in<br>another computer using a Thundo<br>hard disk. | r in target disk mode<br>target disk mode, you can connect it to<br>erbolt or FireWire cable and use it as a | Target Disk Mode |  |  |  |
| Click the lock to preven                                                                                              | t further changes.                                                                                           |                  |  |  |  |

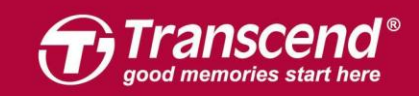

# Part 2:

# 외장케이스에 JetDrive SSD 설치하기

Step 1

표면에 부착된 테이프를 제거하십시오.

All rights reserved. Transcend and the Transcend logo are registered trademarks of Transcend Information, Inc. Product offerings and specifications are subject to change without notice. All other products, brand names, company names and logos are trademarks of their re

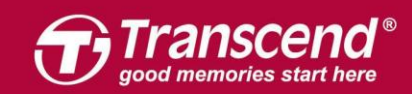

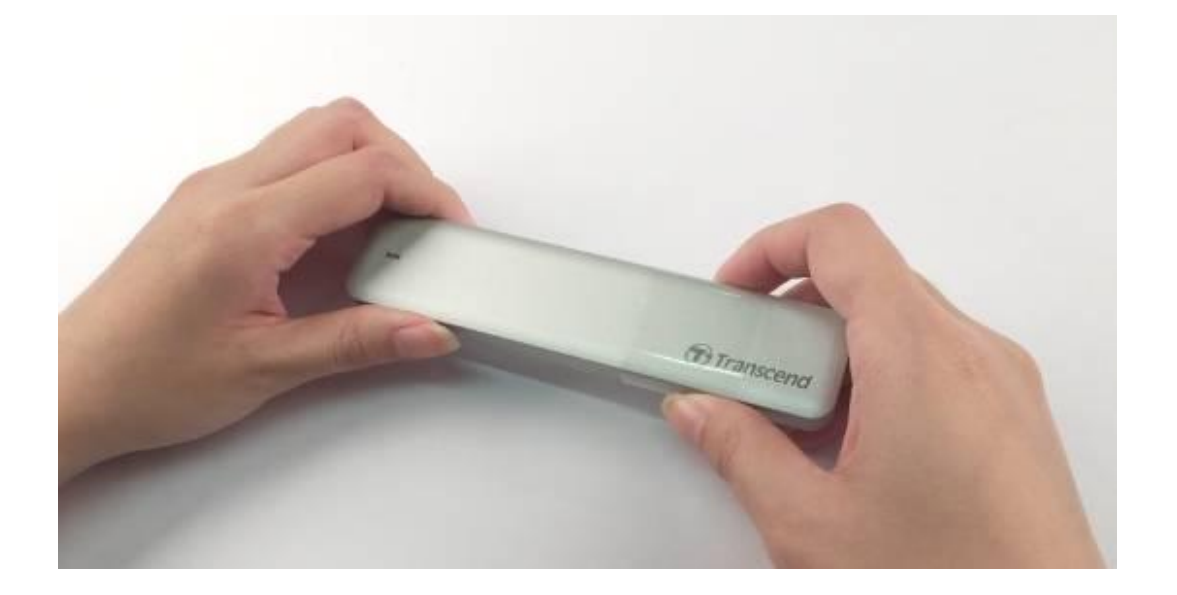

Step 2 외장케이스의 SATA-USB 변환 어댑터를 꺼냅니다.

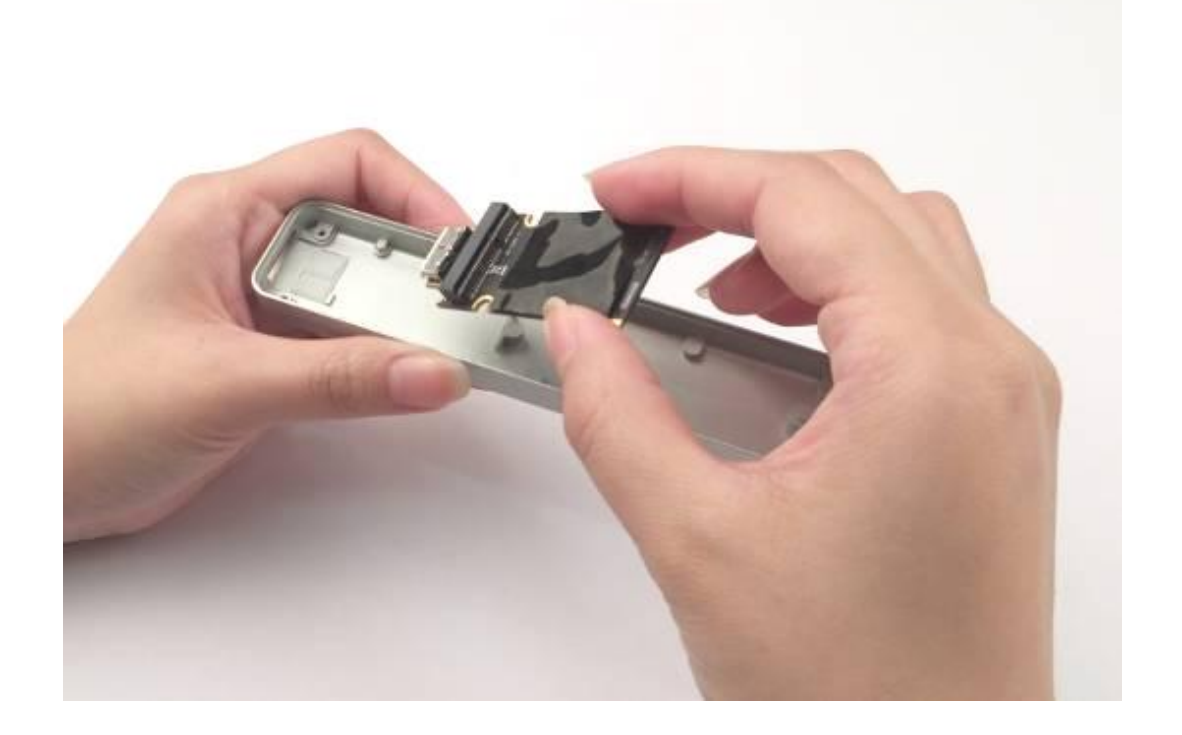

Step 3 JetDrive를 케이스에 들어있던 SATA-USB 변환 어댑터와 연결해주십시오.

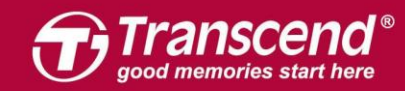

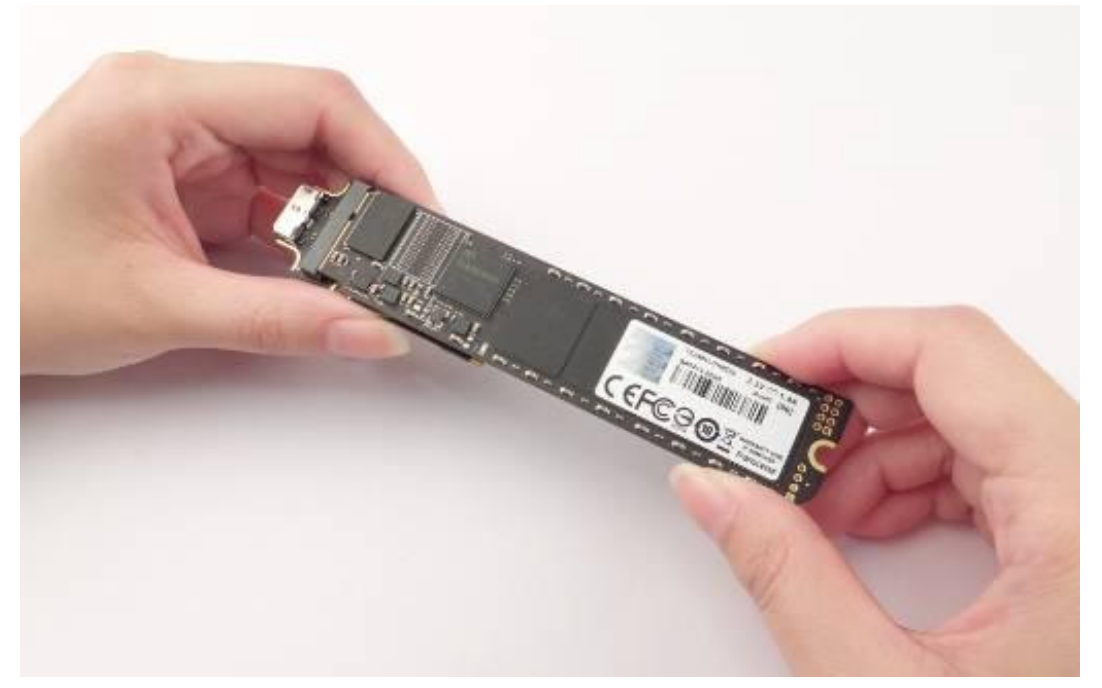

연결된 JetDrive와 SATA-USB 변환 어댑터를 외장케이스에 정확히 일치하도록 주의하면서 기울여 끼워주십시오.

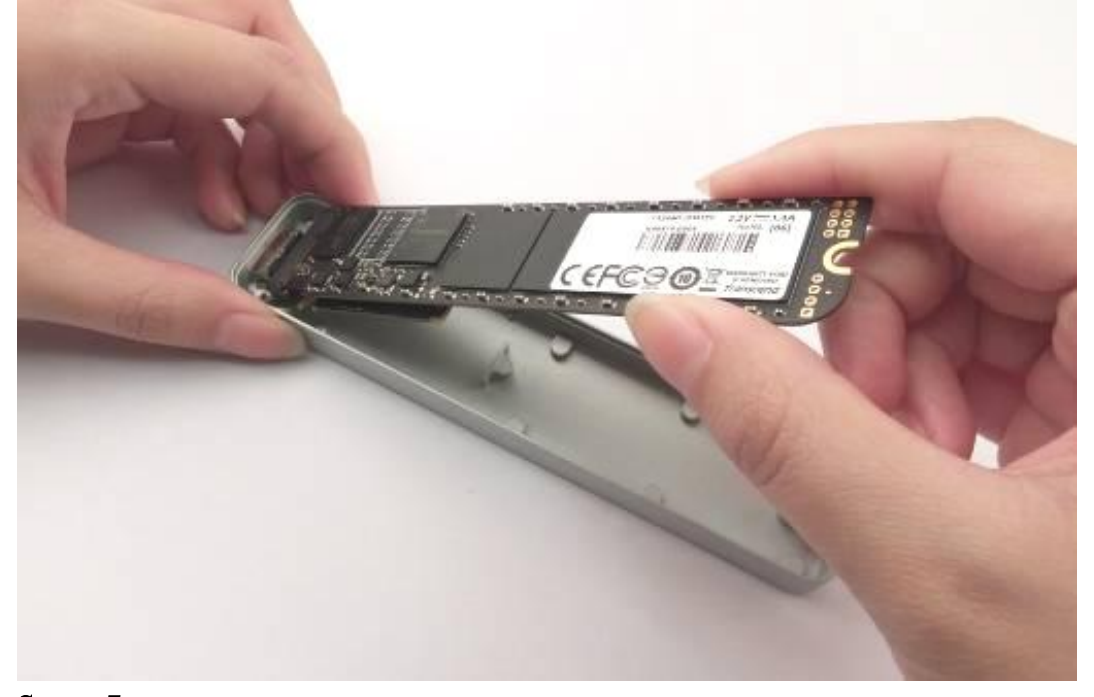

Step 5

SATA-USB 변환 어댑터가 그림과 같이 외장케이스의 입구 방향과 정확히 일치하도록 위치를 맞추십시오.

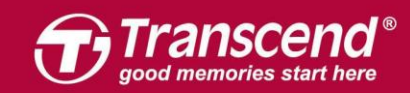

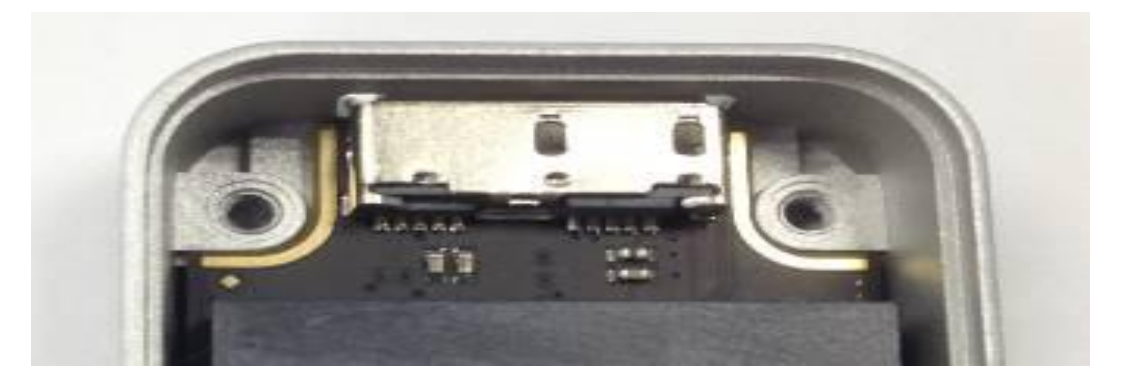

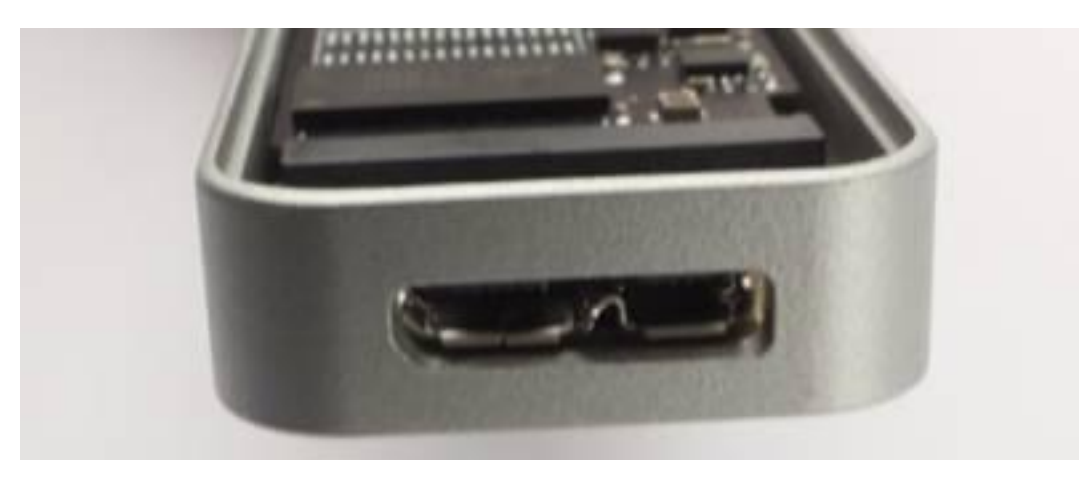

JetDrive와 SATA-USB 변환 어댑터가 외장케이스 내부에 바르게 놓여있는지 다시 한 번 확인하시기 바랍니다.

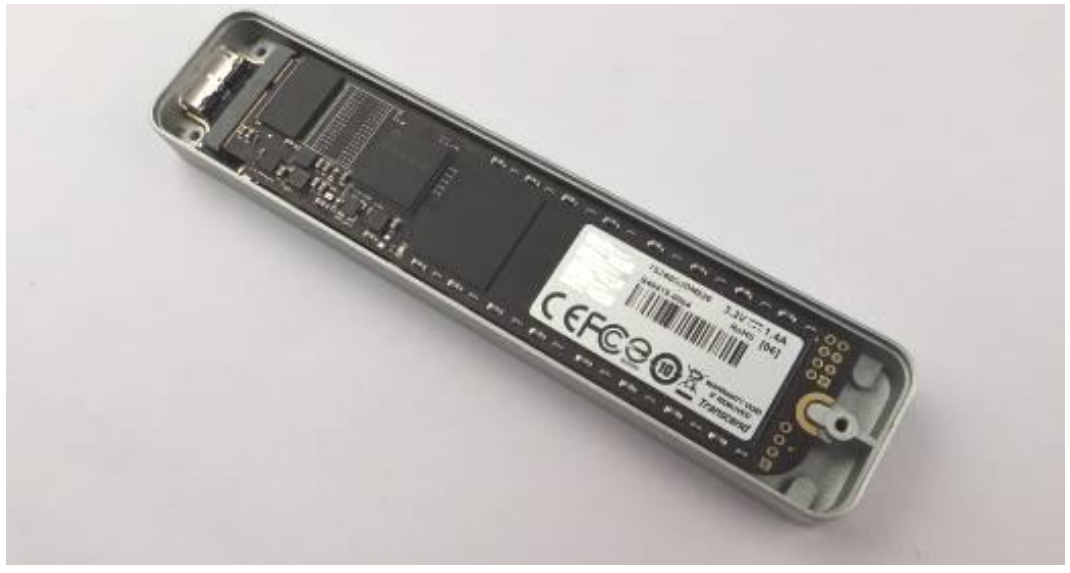

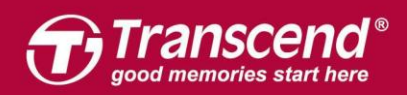

패키지에 포함된 T5 스크루드라이버로 바닥 부분의 3개의 나사를 정확하게 결합하여 완성합니다.

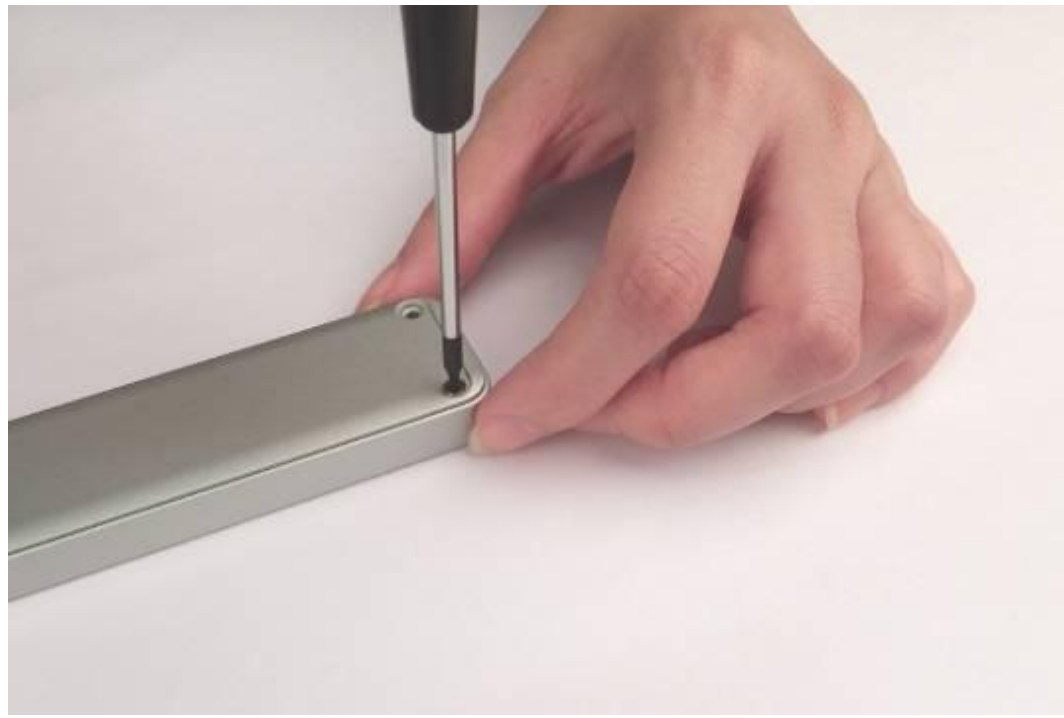